## Clearing Cache/Cookies – Edge

Anytime you're experiencing Edge issues on Any webpage, including Accela, any of the Mesa Maps pages, etc., one of the first things you can try to solve the problem is clearing out your Cache.

Here's how to do that in Edge:

• Get into the settings by clicking on the three dots in the top right of your Edge screen

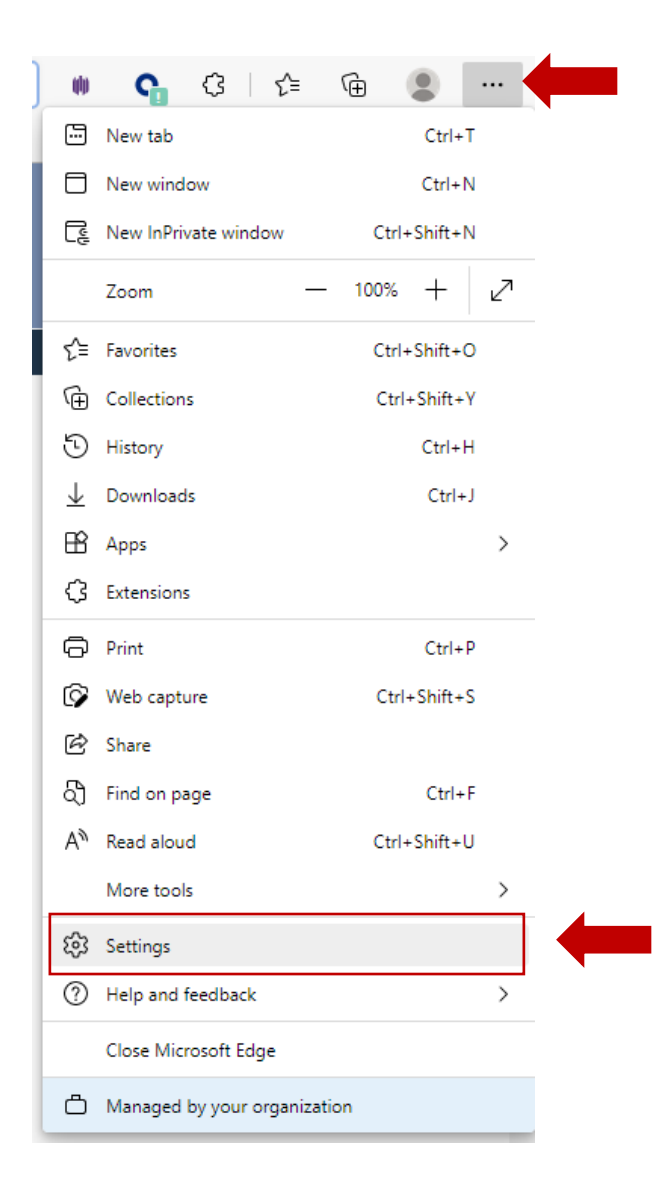

Click on the Privacy, search, and services option in the left-hand navigation menu

## Settings

|                       | -                             |  |
|-----------------------|-------------------------------|--|
| Q                     | Search settings               |  |
| 8                     | Profiles                      |  |
| Ô                     | Privacy, search, and services |  |
| 6                     | Appearance                    |  |
|                       | Start, home, and new tabs     |  |
| Ē                     | Share, copy and paste         |  |
| T,                    | Cookies and site permissions  |  |
| ٦                     | Default browser               |  |
| $\overline{\uparrow}$ | Downloads                     |  |
| 양                     | Family                        |  |
| Al                    | Languages                     |  |
| ō                     | Printers                      |  |
|                       | System                        |  |
| 5                     | Reset settings                |  |
| Ŵ                     | Accessibility                 |  |
| 9                     | About Microsoft Edge          |  |
|                       |                               |  |

Scroll down to the Clear browsing data section and click "Choose what to clear"

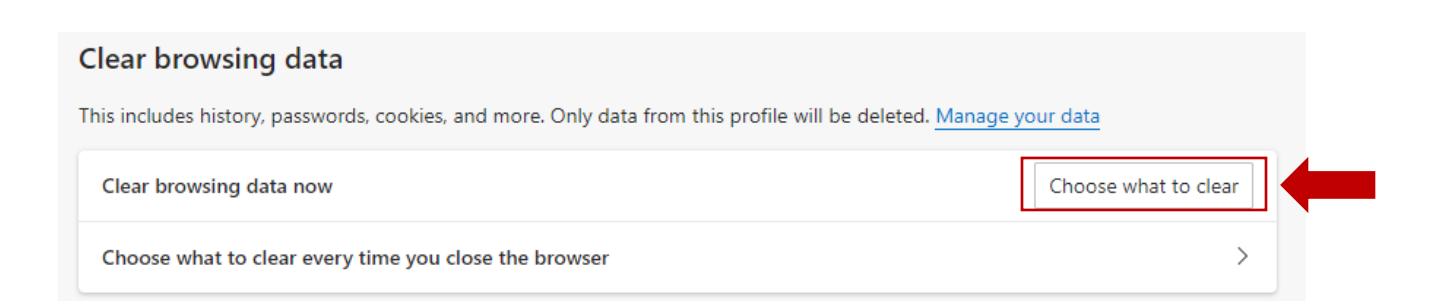

You can select as many options as you like, BUT if you're only interested in clearing out your Cache/Cookies, only select those two check boxes. It's also advisable to make sure you select the **"All time"** option under *Time Range* for how far back to clear it.

Once your selections have been made, click "Clear Now"

## Clear browsing data

 $\times$ 

| Time range                                                                                                    |                                                                                                    |  |  |  |
|----------------------------------------------------------------------------------------------------|----------------------------------------------------------------------------------------------------|--|--|--|
| All time 🗸                                                                                                    |                                                                                                    |  |  |  |
| Browsing history<br>22 items. Includes autocom                                                                                                    | pletions in the address bar.                                                                                  |  |  |  |
| Download history<br>None                                                                                                    |                                                                                                    |  |  |  |
| <ul> <li>Cookies and other site data</li> <li>From 20 sites. Signs you out of most sites.</li> </ul>                                                                                          |                                                                                                    |  |  |  |
| Cached images and file<br>Frees up less than 97.9 MB.<br>slowly on your next visit.                                                                                                    | Cached images and files<br>Frees up less than 97.9 MB. Some sites may load more<br>slowly on your next visit. |  |  |  |
| Clear browsing data for Internet Explorer mode                                                                                                    |                                                                                                    |  |  |  |
| Sync is turned off. When you turn on sync, this data will be cleared across all synced devices signed in to NGlover@mesaaz.gov. To clear browsing data from this device only, sign out first. |                                                                                                    |  |  |  |
| Clear now Cancel                                                                                                    |                                                                                                    |  |  |  |

 Make sure to completely close your browser before attempting to go back to the website you were having issues with.